## 2023Upgraded W11 Wifi Camera User Manual

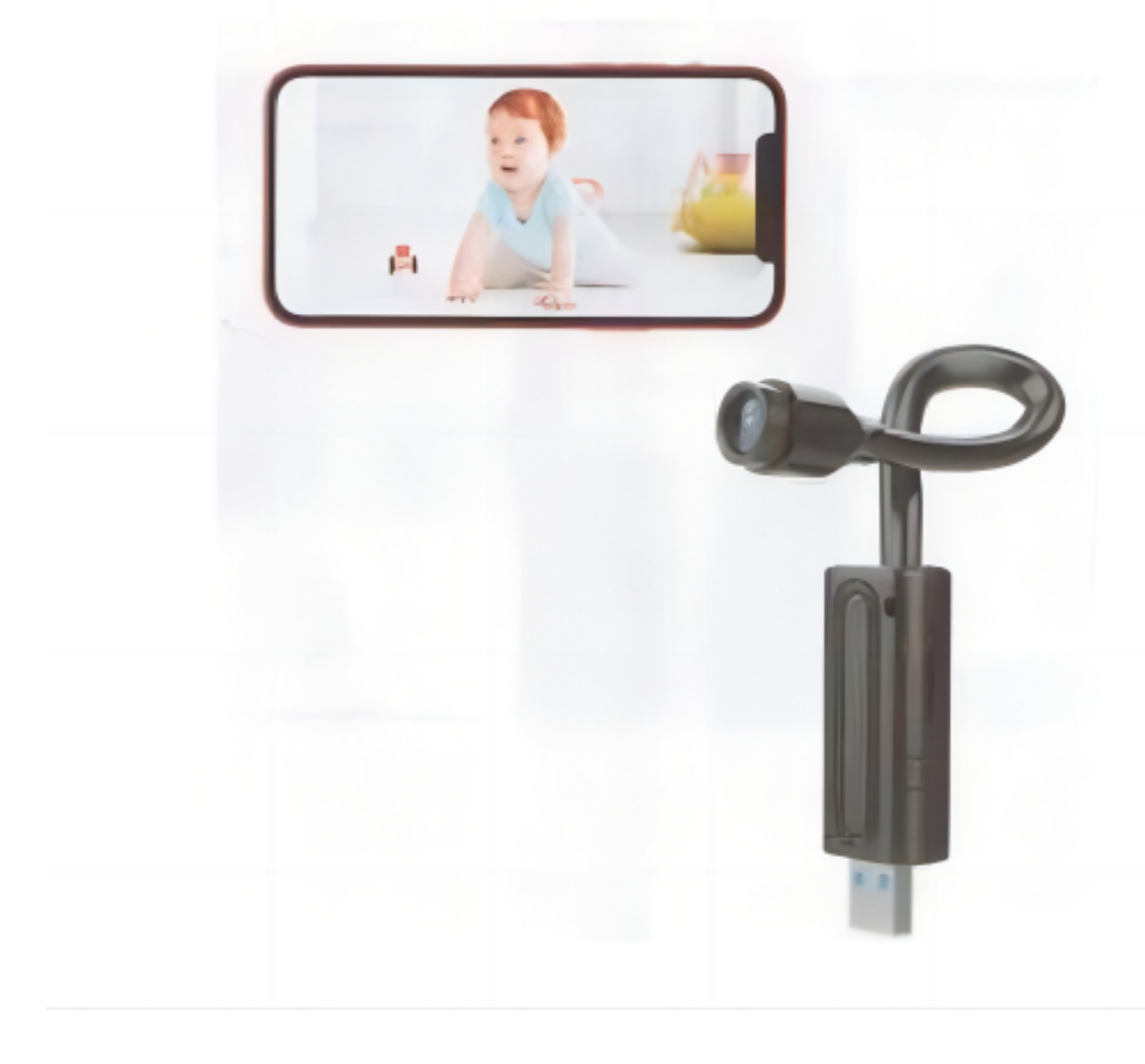

Gracias por elegir nuestro dispositivo. Por favor lea el manual para configurar la camara.

I. Descripcion del producto.

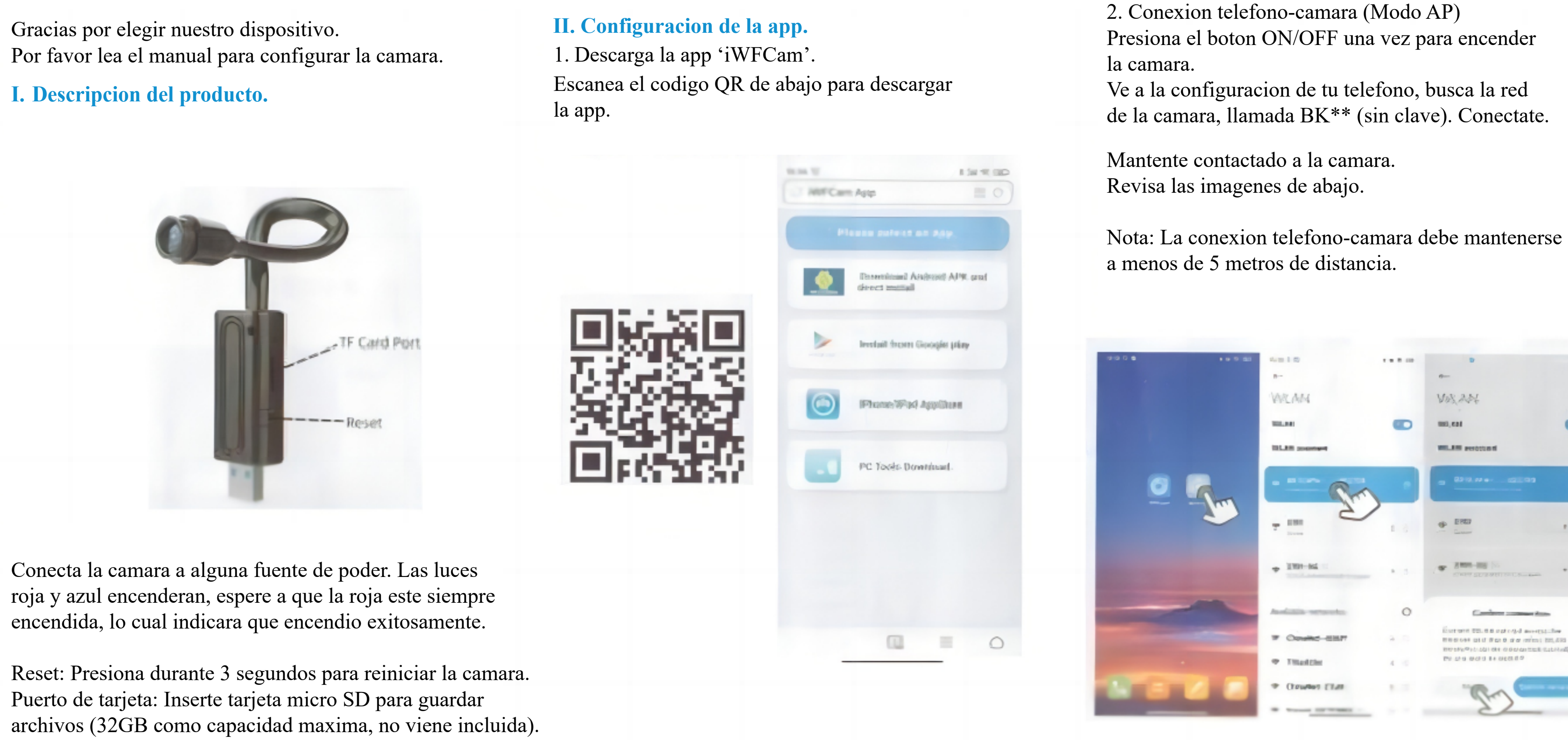

Conecta la camara a alguna fuente de poder. Las luces roja y azul encenderan, espere a que la roja este siempre encendida, lo cual indicara que encendio exitosamente.

Puerto de tarjeta: Inserte tarjeta micro SD para guardar

Vosant 100,000 MILAN periotanti Contract contract data Corners 55. 5 8 opt of d average the 100 570 (0.001 004 0.000 0000 0.001 0.001 4. Pantalla 'en vivo' de la camara. -Selecciona la camara en la app, mostrara un mensaje para cambiar la clave, salta o sigue los pasos de seguridad; luego podras ver la pantalla 'en vivo' de la camara, en esta pagina puedes ajustar el brillo, vision nocturna, resolucion, audio, microfono, video, foto, etc.

Por favor vea las siguientes imagenes.

. . Den U N The rest statement of the spin-fe Differences and restances - - -1000 • DO

3. Conexion remota de la camara-app. (Modo IP) -Abre la app iWFCam, la camara aparecera online. -Presiona el icono de configuracion, configura el Wi-Fi, selecciona el router e introduce la clave. -Espera a que la camara actualice, luego habras configurado exitosamente. Vea las siguientes imagenes.

Nota: La conexion router-camara debe mantenerse a menos de 5 metros de distancia.

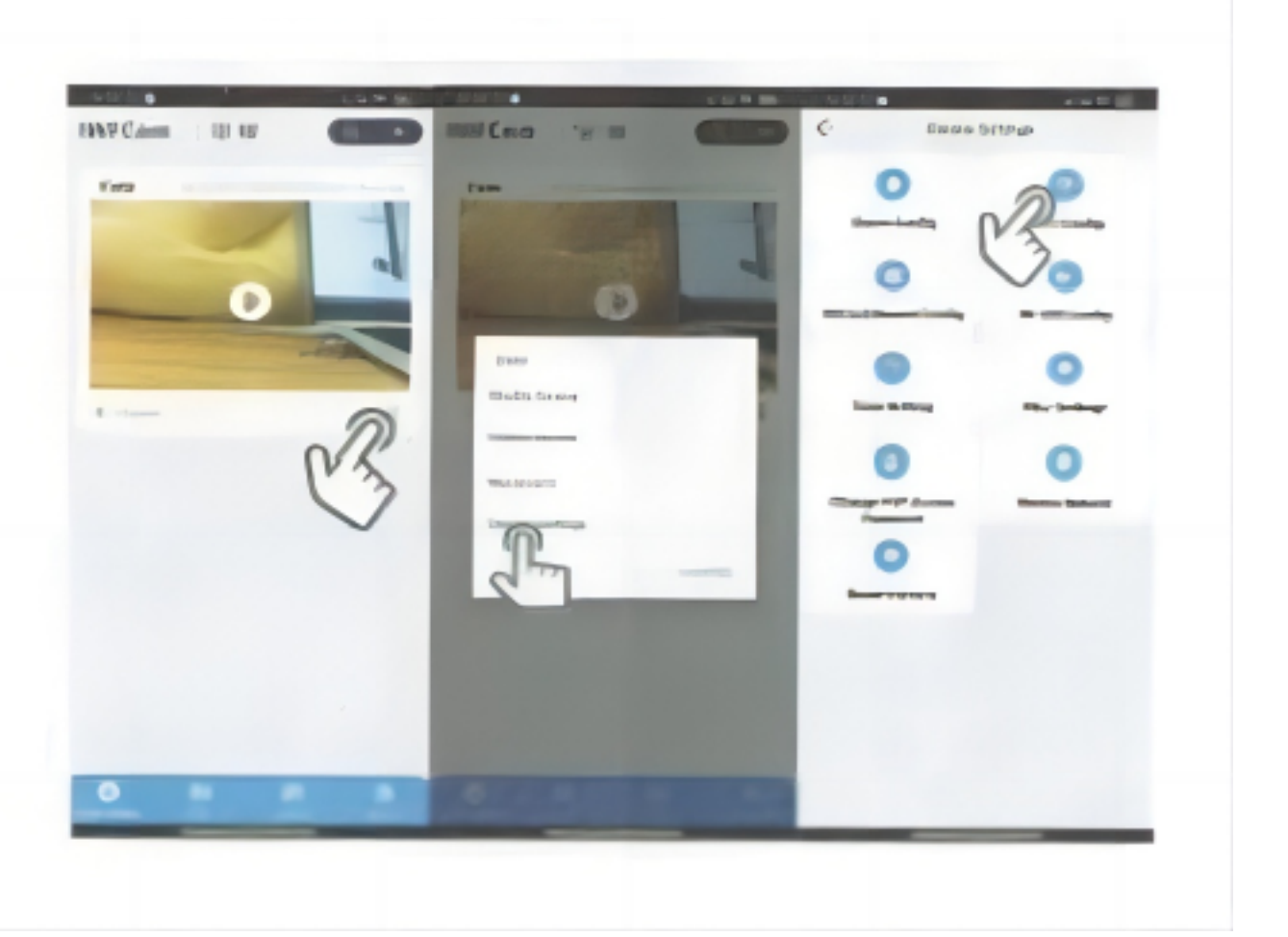